## v1.2 Aug.2015

(1) アニメーション構成要素となる複数の静止画像データを準備する。この例では予め時間を少しずつずらした合計 25 枚の数値データ(field\_yz0001 ~ field\_yz0025)を準備している。

| kusama@riyadh:~/Programs/takuma/morimoto/2dtm_luneberg |                            |                                  |                    |   |  |  |  |  |
|--------------------------------------------------------|----------------------------|----------------------------------|--------------------|---|--|--|--|--|
| <u>File Edit View Terminal</u>                         | Ta <u>b</u> s <u>H</u> elp |                                  |                    |   |  |  |  |  |
| [kusama@riyadh 2dtm lune                               | berg]\$ ls                 |                                  |                    | ~ |  |  |  |  |
| a.out                                                  | field yz0007               | field yz0026                     | output tdd.f90     |   |  |  |  |  |
| ce_y                                                   | field_yz0008               | field_yz0027                     | output_tdd.f90~    |   |  |  |  |  |
| ce z                                                   | field yz0009               | field yz0028                     | pml_conductivity   |   |  |  |  |  |
| ch_y                                                   | field yz0010               | field_yz0029                     | pml_conductivity_y |   |  |  |  |  |
| ch_z                                                   | field_yz0011               | field_yz0030                     | set2.gnu           |   |  |  |  |  |
| eh_field_2dtm.f90                                      | field_yz0012               | field_yz0031                     | set2.gnu~          |   |  |  |  |  |
| eh_pml_wg_2dtm.f90                                     | field_yz0013               | field_yz0032                     | set3.gnu           |   |  |  |  |  |
| eh_pml_wg_2dtm.f90~                                    | field_yz0014               | field_yz0033                     | set3.gnu~          |   |  |  |  |  |
| fdtd_alloc_lib_2dtm.d                                  | field_yz0015               | field_yz0034                     | set.gnu            |   |  |  |  |  |
| fdtd_alloc_lib_2dtm.f90                                | field_yz0016               | field_yz0035                     | set.gnu~           |   |  |  |  |  |
| fdtd_alloc_lib_2dtm.f90~                               | field_yz0017               | gif.gnu                          | show_boundary      |   |  |  |  |  |
| fdtd_alloc_lib_2dtm.o                                  | field_yz0018               | lattice_time_2dtm.f90            | show_initialdata   |   |  |  |  |  |
| fdtd_lib_2dtm.mod                                      | field_yz0019               | lattice_time_2dtm.f90~           | show_tdd_ey        |   |  |  |  |  |
| field_yz0001                                           | field_yz0020               | main_2dtm.f90                    | show_tdd_hx        |   |  |  |  |  |
| field_yz0002                                           | field_yz0021               | main_2dtm.f90~                   | source_2dtm.f90    |   |  |  |  |  |
| field_yz0003                                           | field_yz0022               | <pre>media_coeff_2dtm.f90</pre>  | source_2dtm.f90~   |   |  |  |  |  |
| field_yz0004                                           | field_yz0023               | <pre>media_coeff_2dtm.f90~</pre> | work.pc            |   |  |  |  |  |
| field_yz0005                                           | field_yz0024               | output_field_2dtm.f90            | work.pcl           |   |  |  |  |  |
| field_yz0006                                           | field yz0025               | output_field_2dtm.f90~           |                    |   |  |  |  |  |
| [kusama@riyadh 2dtm_lune                               | berg]\$                    |                                  |                    |   |  |  |  |  |

下図はその中の1つのファイル "field\_yz0001"の中身である。ちなみにこのファイルは一列目から順に、 y 配列番号, z 配列番号, y 座標, z 座標, 磁界, 電界 の順になっている。

|              |              | k            | usama@r   | iyadl         | 1:~/Prog     | jrams/tak | uma/morim   | oto/2dtn | n_luneberg       | ×    |
|--------------|--------------|--------------|-----------|---------------|--------------|-----------|-------------|----------|------------------|------|
| <u>F</u> ile | <u>E</u> dit | <u>V</u> iew | Terminal  | Ta <u>b</u> s | <u>H</u> elp |           |             |          |                  |      |
| 1            | . 1          | 0.200        | 90000000E | -02           | 0.20000      | 00000E-02 | 0.5470916   | 609E-08  | 0.000000000E+00  | )    |
| 1            | . 2          | 0.200        | 90000000E | -02           | 0.40000      | 00000E-02 | 0.2084453   | 854E-06  | 0.1385952055E-04 | L I  |
| 1            | . 3          | 0.200        | 90000000E | -02           | 0.60000      | 00000E-02 | 0.4557805   | 369E-05  | 0.4094320175E-03 | 3    |
| 1            | . 4          | 0.200        | 90000000E | -02           | 0.80000      | 00000E-02 | 0.5202652   | 756E-04  | 0.6565916352E-02 | 2    |
| 1            | . 5          | 0.200        | 00000000E | -02           | 0.10000      | 00000E-01 | 0.2881854   | 889E-03  | 0.5291879550E-01 | L    |
| 1            | . 6          | 0.200        | 00000000E | -02           | 0.12000      | 00000E-01 | 0.7553699   | 543E-03  | 0.2022597939E+00 | )    |
| 1            | . 7          | 0.200        | 00000000E | -02           | 0.14000      | 00000E-01 | 0.1024767   | 058E-02  | 0.3786811233E+00 | )    |
| 1            | . 8          | 0.200        | 90000000E | -02           | 0.16000      | 00000E-01 | 0.8844917   | 174E-03  | 0.4064769447E+00 | )    |
| 1            | . 9          | 0.200        | 00000000E | -02           | 0.18000      | 00000E-01 | 0.6494005   | 793E-03  | 0.3206272423E+00 | )    |
| 1            | . 10         | 0.200        | 90000000E | -02           | 0.20000      | 00000E-01 | 0.34370922  | 237E-03  | 0.2252548635E+00 | )    |
| 1            | . 11         | 0.200        | 00000000E | -02           | 0.22000      | 00000E-01 | -0.3403498  | 558E-03  | 0.1198771000E+00 | )    |
| 1            | . 12         | 0.200        | 90000000E | -02           | 0.24000      | 00000E-01 | -0.6549034  | 733E-03  | 0.2236090004E+00 | )    |
| 1            | . 13         | 0.200        | 00000000E | -02           | 0.26000      | 00000E-01 | -0.87529863 | 323E-03  | 0.3241155148E+00 | )    |
| 1            | . 14         | 0.200        | 90000000E | -02           | 0.28000      | 00000E-01 | -0.1155013  | 917E-02  | 0.4119919240E+00 | )    |
| 1            | . 15         | 0.200        | 00000000E | -02           | 0.30000      | 00000E-01 | -0.1387339  | 784E-02  | 0.5178592205E+00 | ) _  |
| 1            | . 16         | 0.200        | 90000000E | -02           | 0.32000      | 00000E-01 | -0.15964320 | 645E-02  | 0.5824040771E+00 | ) [] |
| 1            | . 17         | 0.200        | 90000000E | -02           | 0.34000      | 00000E-01 | -0.1843220  | 787E-02  | 0.6870971322E+00 | )    |
| 1            | . 18         | 0.200        | 00000000E | -02           | 0.36000      | 00000E-01 | -0.1978825  | 778E-02  | 0.7342509031E+00 | )    |
| 1            | . 19         | 0.200        | 90000000E | -02           | 0.38000      | 00000E-01 | -0.2204744  | 844E-02  | 0.8199155331E+00 | )    |
| 1            | . 20         | 0.200        | 90000000E | -02           | 0.40000      | 00000E-01 | -0.2297754  | 632E-02  | 0.8617507815E+00 | )    |
| 1            | 21           | 0.200        | 90000000E | -02           | 0.42000      | 00000E-01 | -0.2457605  | 675E-02  | 0.9147543311E+00 | )    |
| 1            | . 22         | 0.200        | 90000000E | -02           | 0.44000      | 00000E-01 | -0.25299098 | 834E-02  | 0.9535576105E+00 | )    |
| 1            | . 23         | 0.200        | 00000000E | -02           | 0.46000      | 00000E-01 | -0.25991359 | 973E-02  | 0.9715315104E+00 | )    |
| 1            | . 24         | 0.200        | 90000000E | -02           | 0.48000      | 00000E-01 | -0.26653876 | 699E-02  | 0.1004738331E+01 |      |
| 1            | . 25         | 0.200        | 00000000E | -02           | 0.50000      | 00000E-01 | -0.2628236  | 776E-02  | 0.9914302230E+00 | )    |
| 1            | . 26         | 0.200        | 90000000E | -02           | 0.52000      | 00000E-01 | -0.2666005  | 166E-02  | 0.1001181006E+01 | L    |
| 1            | . 27         | 0.200        | 00000000E | -02           | 0.54000      | 00000E-01 | -0.2601569  | 751E-02  | 0.9885276556E+00 | )    |
| 1            | . 28         | 0.200        | 90000000E | -02           | 0.56000      | 00000E-01 | -0.2499608  | 556E-02  | 0.9443662763E+00 | )    |
| _ 1          | . 29         | 0.200        | 90000000E | -02           | 0.58000      | 00000E-01 | -0.2465448  | 808E-02  | 0.9316979051E+00 | )    |
| -            |              |              |           |               |              |           |             |          |                  | ~    |

(2) Gnuplot (v 4.2 以降でないとgif 出力をサポートしていないので注意)を使って、上記 25 枚の数値データファイルをすべて Gif ファイル(拡張子.gif)に変換する。予め右図のようなスクリプトファイル "gif.gnu" を作成しておき、これをgnuplot 上でロードするだけで 25 枚の数値データを一括で gif 形式に変換してくれる。

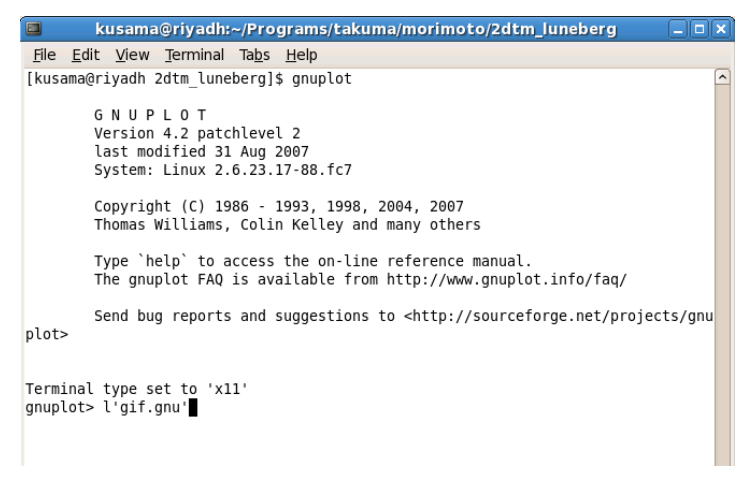

| kusama@riyadh:~/Programs/takuma/morimoto/2dtm_luneberg                                                                                                    |   |
|----------------------------------------------------------------------------------------------------|---|
| <u>F</u> ile <u>E</u> dit <u>V</u> iew <u>T</u> erminal Ta <u>b</u> s <u>H</u> elp                                                                                                    |   |
| <pre>#set terminal x11 #set terminal gif set terminal gif transparent set parametric #set yrange [1:30] #set yrange [1:48] #set yrange [0:0.05] set pm set palette rgbformulae 33,13,10 set size ratio 1.0 unset surface unset contour #set contour #set contour #set cortparam levels 40 set view 0, 90 set corange [0:3] </pre> | ~ |
| set view 55,60<br>set zero 0<br>set output 'field_0001.gif'<br>splot 'field_yz0001' u 1:2:6 w l<br>set output 'field 0002.gif'                                                                                                    | = |
| splot 'field_yz0002' u 1:2:6 w l<br>set output 'field_0003.gif'<br>splot 'field_yz0003' u 1:2:6 w l<br>set output 'field_0004.gif'                                                                                                    |   |
| splot 'Tleta_yz0004' u 1:2:6 w t<br>set output 'field_0005.gif'<br>splot 'field_yz0005' u 1:2:6 w l<br>:                                                                                                    | ~ |

(3) 図のように 25 枚の gif ファイルが新たに作成された。

| 🔲 kusama@r                      | iyadh:~/Programs           | /takuma/morimoto/2dt  | m_luneberg                       |   |
|---------------------------------|----------------------------|-----------------------|----------------------------------|---|
| <u>File Edit View T</u> erminal | Ta <u>b</u> s <u>H</u> elp |                       |                                  |   |
|                                 |                            |                       |                                  | ^ |
| Terminal type set to 'x1        | 1'                         |                       |                                  |   |
| gnuplot> l'gif.gnu'             |                            |                       |                                  |   |
| gnuplot> q                      |                            |                       |                                  |   |
| [kusama@riyadh 2dtm_lune        | berg]\$ ls                 |                       |                                  |   |
| a.out                           | field_0013.gif             | field_yz0013          | lattice_time_2dtm.f90-           | ~ |
| ce_y                            | field_0014.gif             | field_yz0014          | main_2dtm.f90                    |   |
| ce_z                            | field_0015.gif             | field_yz0015          | main_2dtm.f90~                   |   |
| ch_y                            | field_0016.gif             | field_yz0016          | media_coeff_2dtm.f90             |   |
| ch_z                            | field_0017.gif             | field_yz0017          | <pre>media_coeff_2dtm.f90~</pre> |   |
| eh_field_2dtm.f90               | field_0018.gif             | field_yz0018          | output_field_2dtm.f90            |   |
| eh_pml_wg_2dtm.f90              | field_0019.gif             | field_yz0019          | output_field_2dtm.f90-           | ~ |
| eh_pml_wg_2dtm.f90~             | field_0020.gif             | field_yz0020          | output_tdd.f90                   |   |
| fdtd_alloc_lib_2dtm.d           | field_0021.gif             | field_yz0021          | output_tdd.f90~                  |   |
| fdtd_alloc_lib_2dtm.f90         | field_0022.gif             | field_yz0022          | pml_conductivity                 |   |
| fdtd_alloc_lib_2dtm.f90~        | field_0023.gif             | field_yz0023          | pml_conductivity_y               |   |
| fdtd_alloc_lib_2dtm.o           | field_0024.gif             | field_yz0024          | set2.gnu                         |   |
| fdtd_lib_2dtm.mod               | field_0025.gif             | field_yz0025          | set2.gnu~                        |   |
| field_0001.gif                  | field_yz0001               | field_yz0026          | set3.gnu                         |   |
| field_0002.gif                  | field_yz0002               | field_yz0027          | set3.gnu~                        |   |
| field_0003.gif                  | field_yz0003               | field_yz0028          | set.gnu                          |   |
| field_0004.gif                  | field_yz0004               | field_yz0029          | set.gnu~                         |   |
| field_0005.gif                  | field_yz0005               | field_yz0030          | show_boundary                    |   |
| field_0006.gif                  | field_yz0006               | field_yz0031          | show_initialdata                 |   |
| field_0007.gif                  | field_yz0007               | field_yz0032          | show_tdd_ey                      |   |
| field_0008.gif                  | field_yz0008               | field_yz0033          | show_tdd_hx                      |   |
| field_0009.gif                  | field_yz0009               | field_yz0034          | source_2dtm.f90                  |   |
| field_0010.gif                  | field_yz0010               | field_yz0035          | source_2dtm.f90~                 |   |
| field_0011.gif                  | field_yz0011               | gif.gnu               | work.pc                          | _ |
| field_0012.gif                  | field_yz0012               | lattice_time_2dtm.f90 | work.pcl                         | = |
| [kusama@riyadh 2dtm lune        | berg]\$                    |                       |                                  | ~ |

(4) 次に Gimp を使って 25 枚の gif ファイルを1 つに結合する。

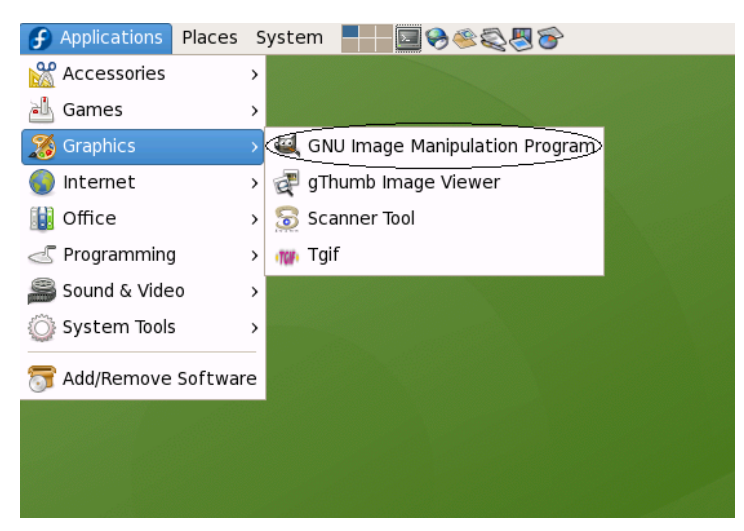

(5) Gimp が起動したら、File → Open を選択し、最初のフレーム "field\_0001.gif" を開く。

| Applicat | ions Places System        | S & & & & & & & & & & & & & & & & & & & |                  |              | kusama 11 | 👩 Ap | plications Plac                         | es System     |                                                                 | kusama 11:                               |
|----------|---------------------------|-----------------------------------------|------------------|--------------|-----------|------|-----------------------------------------|---------------|-----------------------------------------------------------------|------------------------------------------|
| <b>U</b> | GIMP _ O X                |                                         |                  |              |           |      | GIMP                                    | - 0 ×         | <ul> <li>field_0001.gif-3.0 (indexed, 1 layer) 640x</li> </ul>  | 480 💶 🗙                                  |
| fie      | <u>X</u> tns <u>H</u> elp |                                         |                  |              |           |      | file <u>X</u> tns <u>B</u>              | elp           | <u>File Edit Select View Image Layer Colors Jools Dialogs F</u> | lters                                    |
|          | 9 9 1 9 V                 |                                         |                  |              | -         |      |                                         | 🔨 🥦 🌿         |                                                                 |                                          |
| 8        | 21                        | Open                                    | mage             |              |           |      |                                         |               |                                                                 | CCCCCCCCCCCCCCCCCCCCCCCCCCCCCCCCCCCCCC   |
| . A      | 👔 📝 < 🎃 kusama            | Programs takuma morimi                  | to 2dtm_luneberg |              |           |      | 🖷 🔮 🖉                                   | S 🛛 🛣         |                                                                 |                                          |
| - 10 X   | 1                         |                                         |                  |              |           |      | 🗢 🅢 🌋                                   | <b>B</b> A A  |                                                                 |                                          |
|          | Places                    | Name                                    | ✓ Modified –     | Prgview      |           | ka   | B A -8                                  |               | 3                                                               |                                          |
|          | A Search                  | tield_0001.gif                          | Today            |              |           |      |                                         |               |                                                                 |                                          |
|          | a kusama                  | m field_0002.gif                        | Today            |              |           |      | 🥏 🗶 🔍                                   | 🛎 🧯 🎒         |                                                                 | 50 2.5                                   |
|          | Desktop                   | meld_0003.gif                           | Today            |              |           |      | à 64 🖌                                  |               |                                                                 | 6000 000000000 I                         |
|          | File System               | i neid_0004.gir                         | loday            |              |           |      |                                         | • •           |                                                                 |                                          |
|          | Network Servers           | meid_0005.gir                           | Today            |              |           |      |                                         | Τ             | E                                                               | 4960 00000000000000000000000000000000000 |
| Pain     | tbru 💼 Pictures           | Feld_0006.gir                           | Teday            | No selection |           |      |                                         |               | · <u>-</u>                                                      | 240                                      |
| Mod      | le: 💼 Documents           | Field_0007.gif                          | Today            |              |           |      | Paintbrush                              | •             | -20000000000000000000000000000000000000                         | 250                                      |
| Opa      | city 💼 Music              | Teld_0009.glf                           | Today            |              |           |      | Mode: Nom                               | nal 0         |                                                                 |                                          |
| Brut     | ih: Pictures              | field_0010 off                          | Today            |              |           |      | Opacity:                                | 100.0         | 3 2000000000000000000000000000000000000                         |                                          |
| 500      | Tideos                    | field 0011.cif                          | Today            |              |           |      | Reuth.                                  | Circle (11)   | ° <u>3</u>                                                      | 20000000000000000000000000000000000000   |
| Sca      | Download                  | field_0012.gif                          | Today            |              |           |      | Brush:                                  | Circle (11)   | B. So the sta sta sta sta sta                                   | 410                                      |
|          | res                       | field_0013.gif                          | Today            |              |           |      | Scale:                                  | 1.00 ♀        |                                                                 |                                          |
|          | age                       | field_0014.gif                          | Today            |              |           |      | Pressure se                             | ensitivity    | <b>7</b>                                                        |                                          |
|          | Add Bern                  | ave All                                 | images           |              |           |      | Fade out                                |               |                                                                 |                                          |
|          | ncre                      |                                         |                  |              |           |      | Apply litter                            |               |                                                                 |                                          |
|          | Ise Select File Jype (Aut | comatically Detected)                   |                  |              |           |      | □ Incrementa                            | 4             |                                                                 |                                          |
|          |                           |                                         |                  |              |           |      | Lise color fr                           | om gradient   | nx 0 100% 0 Background (0ms) (2.14 MB)                          |                                          |
|          | Help                      |                                         |                  | X Cancel     |           |      | 0.0000000000000000000000000000000000000 | orrigitatient | (Print and a second and contral (2:24 Pro)                      |                                          |
|          |                           |                                         |                  |              |           |      |                                         |               |                                                                 |                                          |

(6) 1 枚目を開いたら、今度は 1 枚目の画像の中の File → Open as Layers... を選択し、2 枚目のフレーム
 "field\_0002.gif"を開く。すると、2 枚目のフレームが1 枚目の上に上書きされた形になる。以降 25 枚すべて同じ手順を繰り返す。

| Charlester News Conter                  |                                                                                                    | 1              |                                                                                                    |                                                                                                    |                                                                                                    |                                                                                                    |              |
|-----------------------------------------|----------------------------------------------------------------------------------------------------|----------------|----------------------------------------------------------------------------------------------------|----------------------------------------------------------------------------------------------------|----------------------------------------------------------------------------------------------------|----------------------------------------------------------------------------------------------------|--------------|
| p Applications Places System            |                                                                                                    | Kusama 12:02 P | Applications                                                                                                    | Places                                                                                                    | system                                                                                                    | 1 1 1 1 1 1 1 1 1 1 1 1 1 1 1 1 1 1 1                                                                                                    | kusama 12:07 |
| Apply jitter     Actor from gradent     | Image: Print     Print     Print <th>kaama 12.02 P</th> <th>Applications<br/>Jee 201<br/>Jee 201</th> <th>Places<br/>GIMP<br/>GIMP<br/>C<br/>C<br/>C<br/>C<br/>C<br/>C<br/>C<br/>C<br/>C<br/>C<br/>C<br/>C<br/>C<br/>C<br/>C<br/>C<br/>C<br/>C<br/>C</th> <th>System<br/>System<br/>Sys</th> <th>Pierce Constraints (Constraints) (Constraints) (Constraint</th> <th></th> | kaama 12.02 P  | Applications<br>Jee 201<br>Jee 201 | Places<br>GIMP<br>GIMP<br>C<br>C<br>C<br>C<br>C<br>C<br>C<br>C<br>C<br>C<br>C<br>C<br>C<br>C<br>C<br>C<br>C<br>C<br>C | System<br>System<br>Sys | Pierce Constraints (Constraints) (Constraints) (Constraint |              |
| Incremental     Use color from gradient | 2) (-<br>() (-<br>[px   0] 100% 0 Background (0ms) (2.14 MB)                                                                                                    |                | Increa     Use c                                                                                                    | mental<br>olor from                                                                                                   | gradient                                                                                                    | Px 0 100% 0 field_0002.gif (2.74 MB)                                                                                                    |              |

(7) 貼り付け作業が 25 枚すべて完了したら、File → Save As ... を選択し、ファイル名を適当に "field\_luneberg.gif" に 変えて Save をクリックし、さらに "Save as Animation" にチェックを入れて "Export" をクリックする。

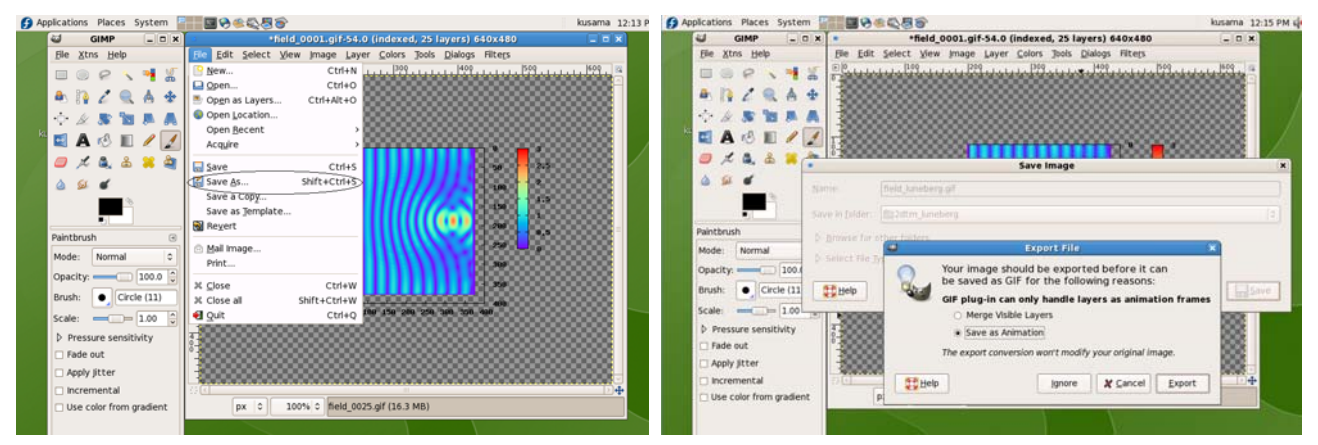

(8) さらに1つのフレームを何秒間表示するかの切り替え速度を適当に "600 ms" くらいに設定して "Save" すれば完 了。同じフォルダ内に "field\_luneberg.gif" が作成されているはずである。これを web ブラウザで開けば動画として見 ることができる。

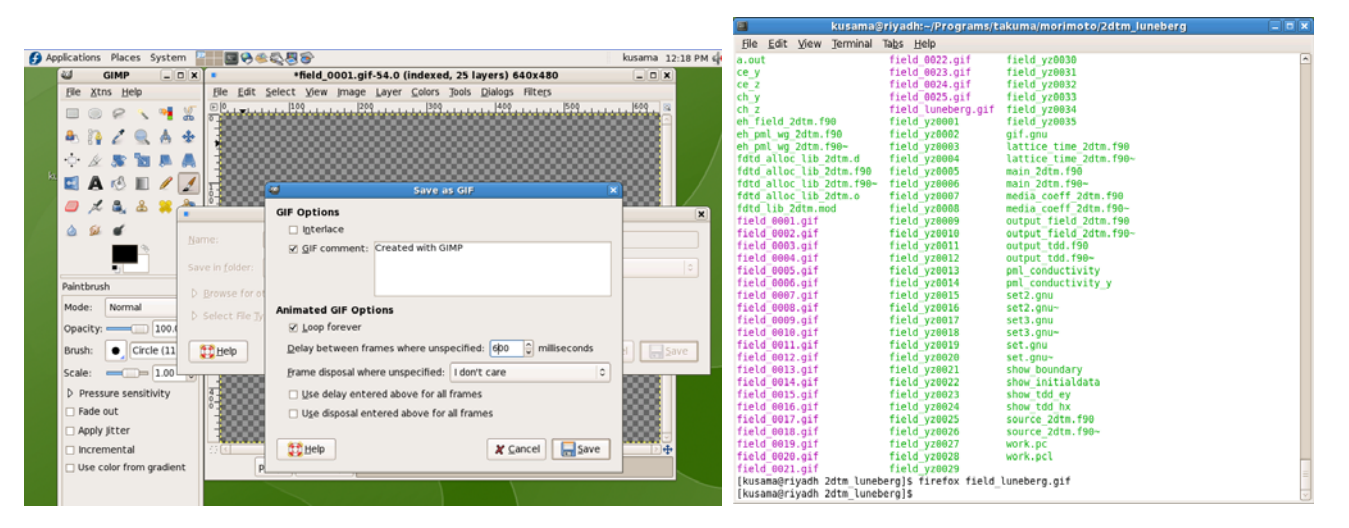